## Installing Attendant Solutions™

## Prerequisites

Log on as "Administrator" before running the workstation install.

Go to BTi's website at <u>http://www.bti.tv</u> and under the heading "Solutions" > "Downloads", download "Attendant Solutions Workstation v8.x". For most installations, the executable version (.exe) can be used, but a zipped version (.zip) is also provided for facilities that do not allow downloading executable files.

**Note**: If this workstation is to be used for telephone communications with a Dialogic card, please contact BTi for alternate installation instructions.

## **Install Process**

Open the workstation installation file previously downloaded. The **Attendant Solutions Setup Wizard** will display. Click [Next].

Enter the name of the Attendant Solutions server (and a network drive letter if it was mapped) and click [Next].

If this workstation will be used to record and/or listen to School Closings voice messages, select the appropriate radio button.

**NOTE:** Windows 7 and later versions require that a device be plugged into the audio jack(s) <u>during the time</u> <u>of installation</u> in order for Attendant Solutions to be set up correctly.

After choosing the appropriate option and, if necessary, plugging in an audio device, click [Next].

For best results, accept the default folder that Setup creates for the Start Menu. Click [Next].

A desktop icon is created by default. Uncheck the box if an icon is not wanted. Click [Next].

Click [Install] to begin the installation process.

The installer displays information on the files being installed and a progress bar.

Click [Finish] when the installation process completes.

After installing it on the workstation, log in to Attendant Solutions™. The default password is blank.

A prompt to install Microsoft Data Access Components will appear if the workstation does not have version 2.7 or higher.

| Attendant Solutions LogIn |                                                                                                    |
|---------------------------|----------------------------------------------------------------------------------------------------|
| ٩                         | Microsoft Data Access Componnets are neccessary to run this application.<br>(c:\Attend\Setup\mdac_typ.exe)<br>Would you like to install these components now? - a REBOOT is required after installation |
|                           | <u>Yes</u> <u>N</u> o                                                                                                    |

Click [Yes] to install the components.

When the Attendant Solutions<sup>TM</sup> Main screen displays, the installation is complete.

## For Administrators: Command Line Installation

To install Attendant Solutions silently using a command line, use the following command and parameters:

setup.exe /SP- /silent /noicons /server="servername".